## **Manual Activation**

Before you start using PrivateWave you must configure a SIP account that has to be present and enabled on one PrivateServer . In this section you will be guided to execute the Activation Wizard that will help you to configure the software by simply providing the server address and the user credential (id and password). This is called Manual Activation.

- SIP Server: registrar hostname
- Username: SIP account assigned to you
- ٠ Password: password used to authenticate you

You'll need one valid License code as well, to be inserted at the end of Manual Activation process.

## BlackBerry

Start the activation wizard and insert your SIP account data. Before trying to connect to your SIP server, PrivateWave will check your connection to Internet. If the network is correctly configured, PrivateWave will check your SIP account data. If the activation wizard has been completed successfully, PrivateWave is ready to use.

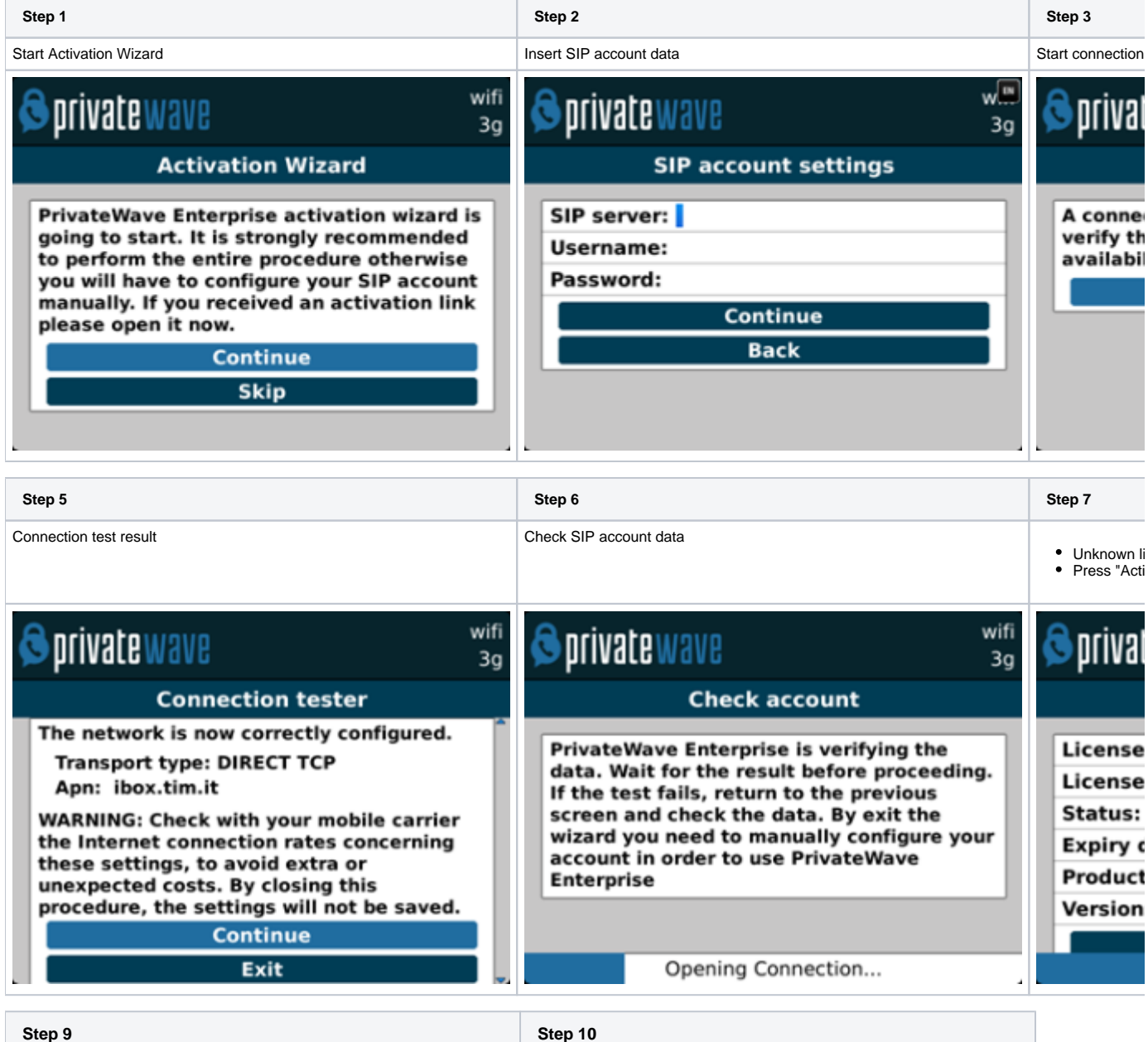

Step 9

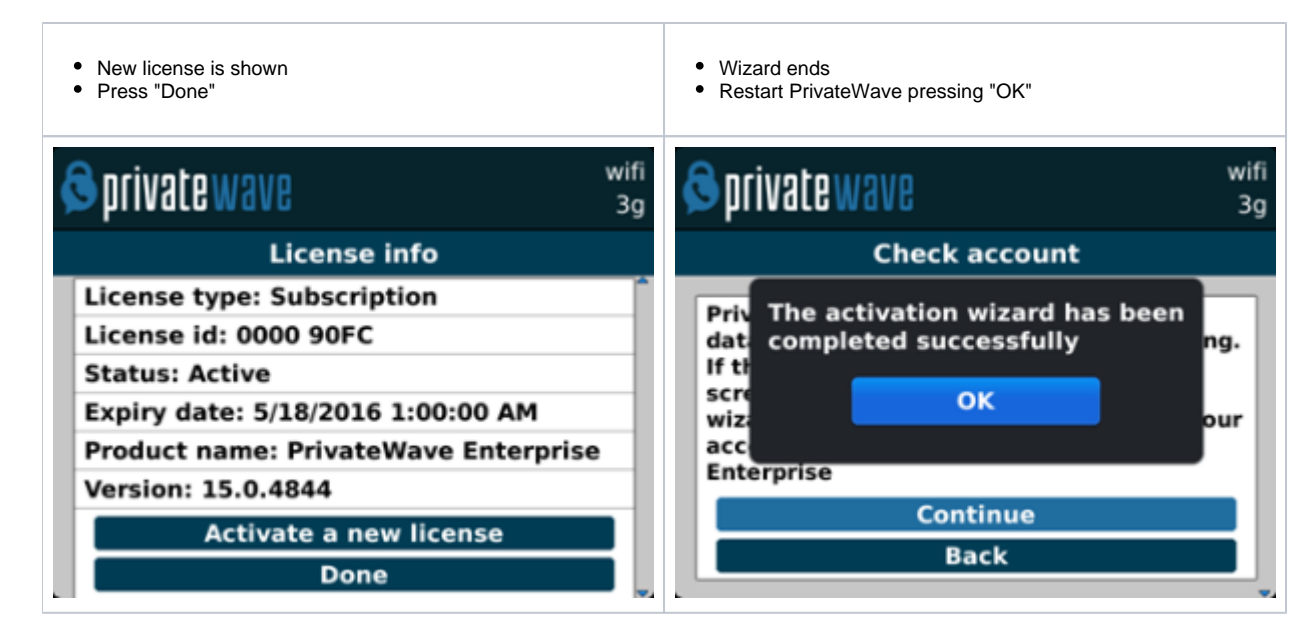

## iPhone

Start the activation wizard and insert your SIP account data. Before trying to connect to your SIP server, PrivateWave will check your connection to Internet. If the network is correctly configured, PrivateWave will check your SIP account data. If the activation wizard has been completed successfully, PrivateWave is ready to use.

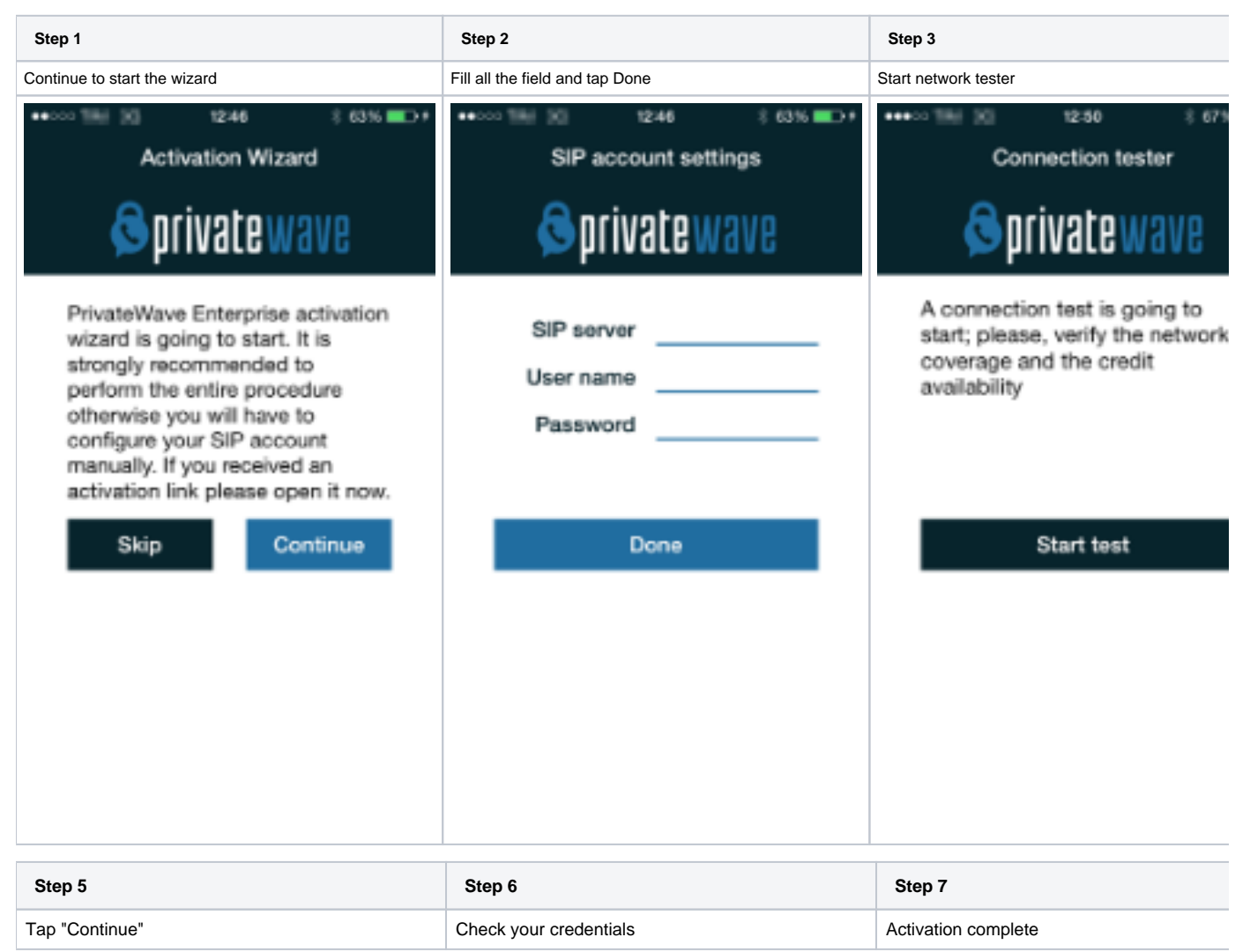

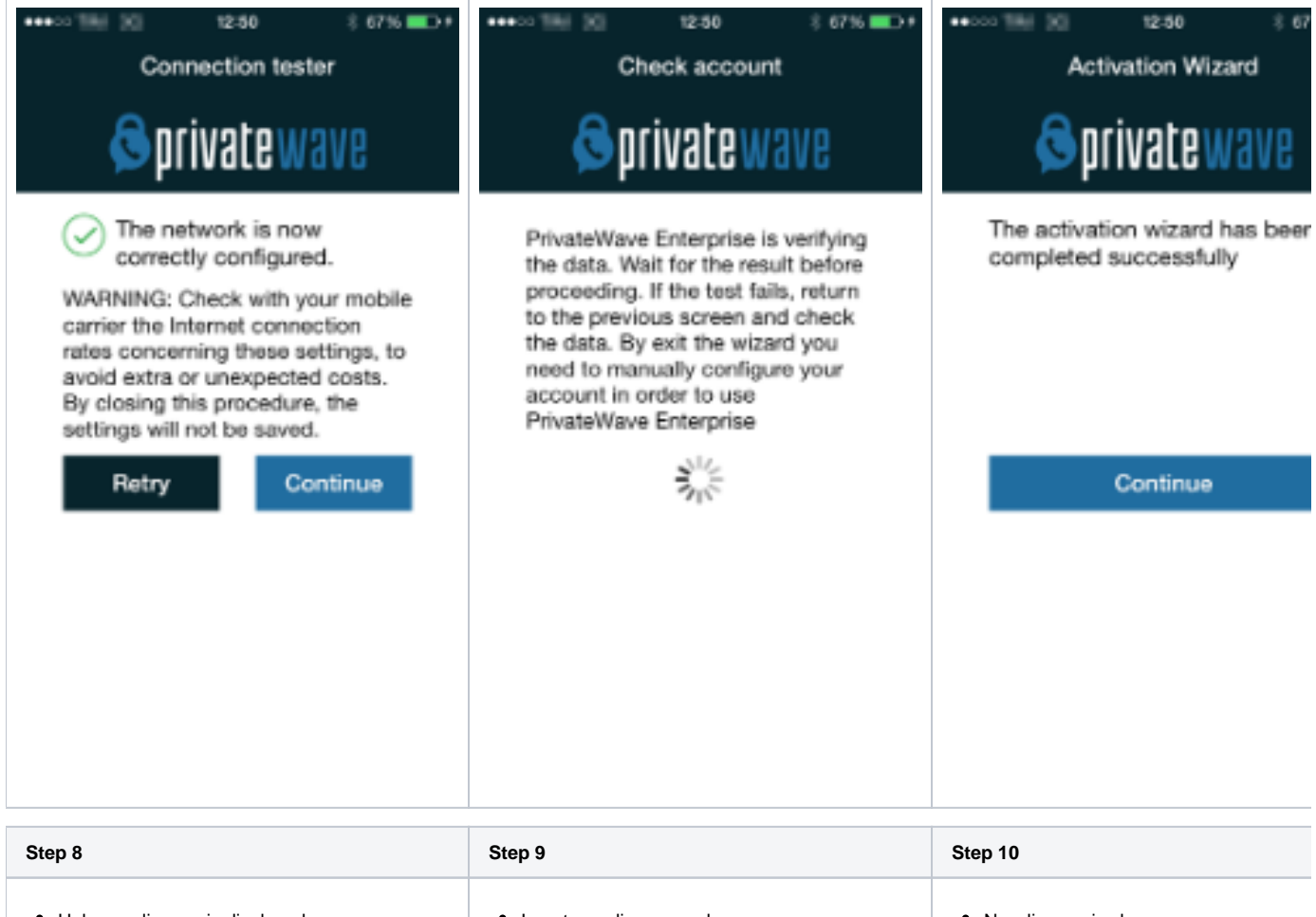

- Unknown license is displayed Press "Activate a new license"
- Insert your license codePress "OK"

- New license is shown
- Press "Done" to start using PrivateWav

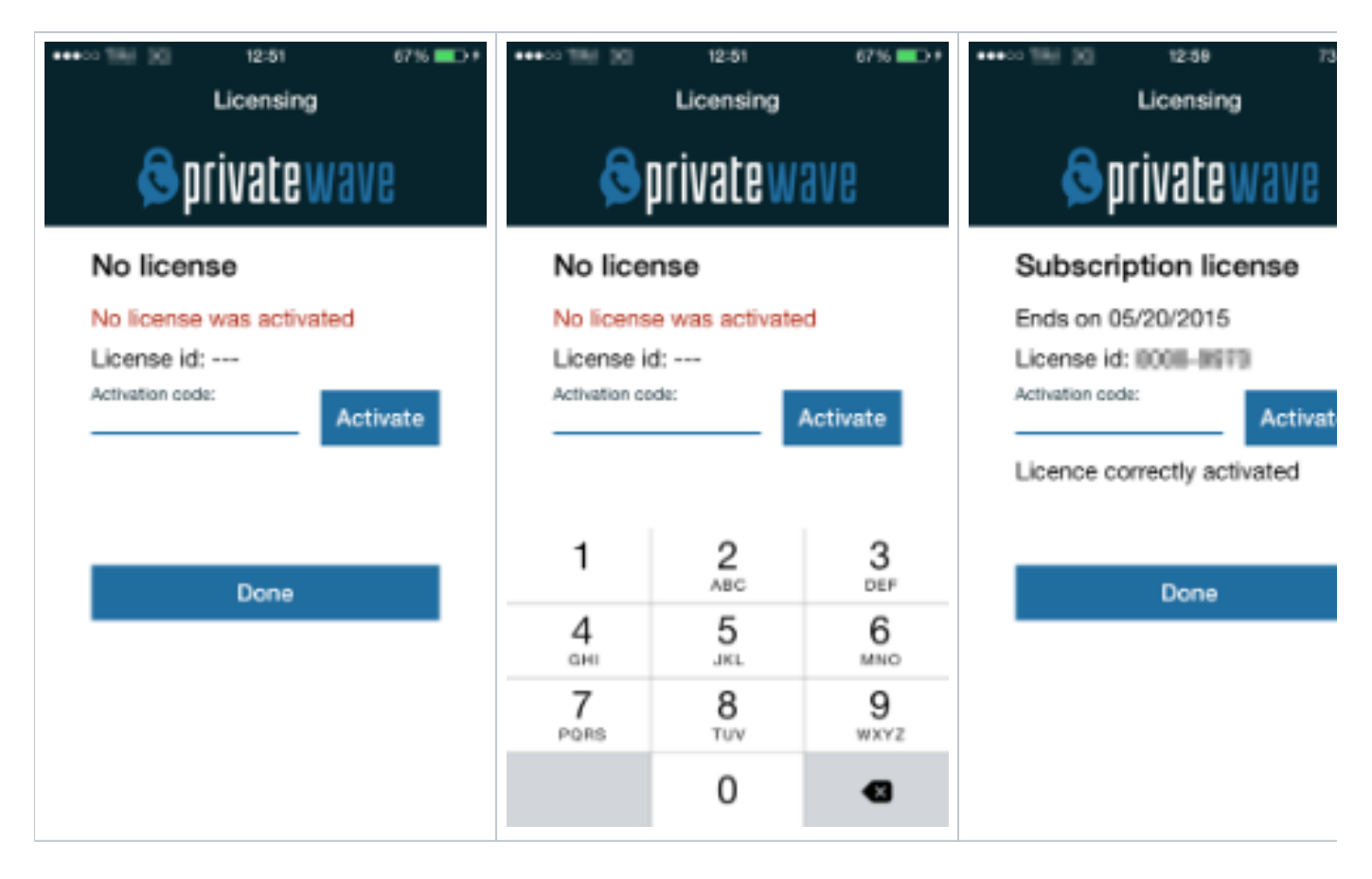

## Android

Start the activation wizard and insert your SIP account data. Before trying to connect to your SIP server, PrivateWave will check your connection to Internet. If the network is correctly configured, PrivateWave will check your SIP account data. If the activation wizard has been completed successfully, PrivateWave is ready to use.

| Step 1                  | Step 2                  | Step 3                |
|-------------------------|-------------------------|-----------------------|
| Start Activation Wizard | Insert SIP account data | Start connection test |

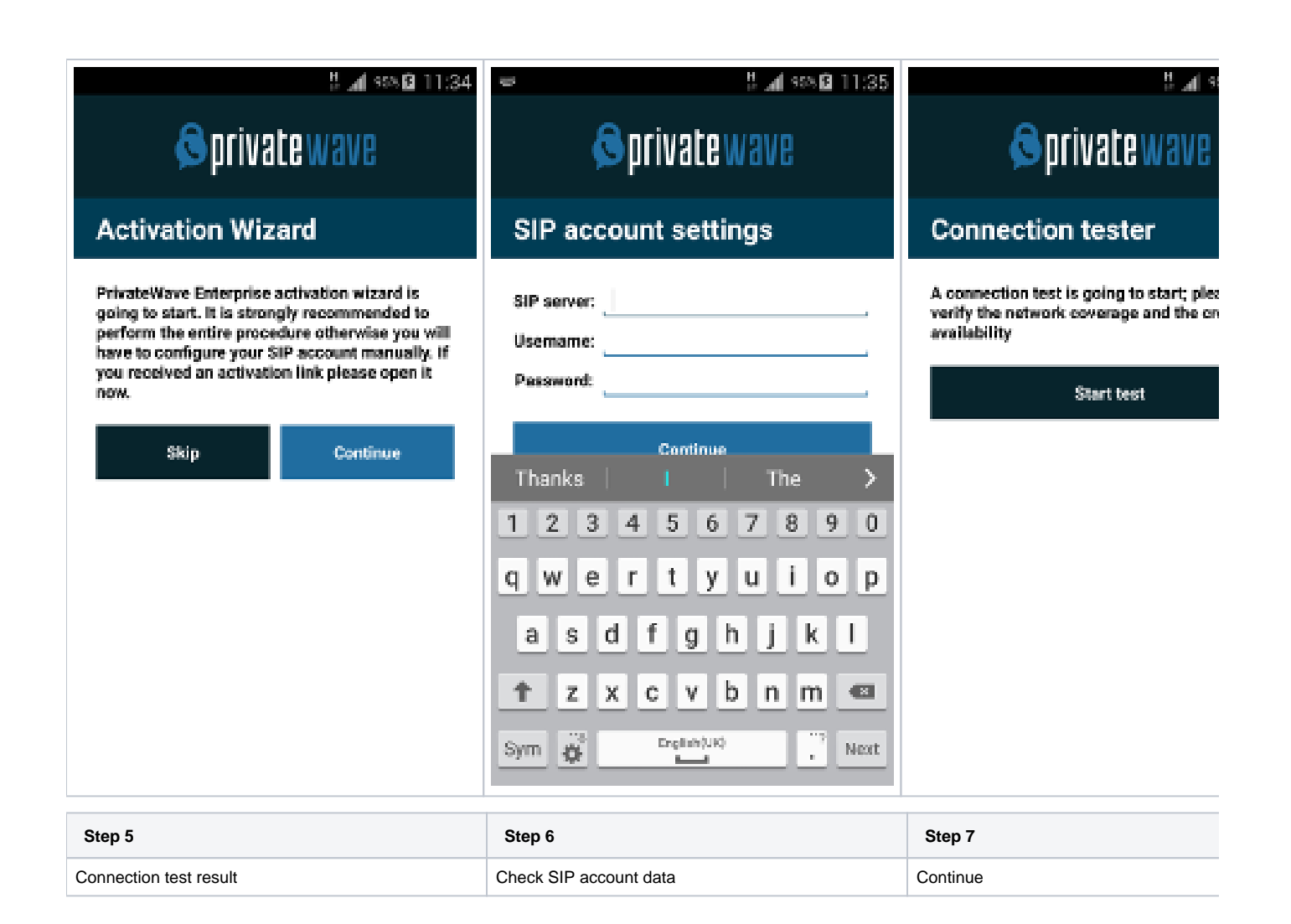

| <b># "d</b> ≪6 <b>0</b> 11:36                                                                                                    | <b>∦ "d</b> 908 <b>0</b> 11:37                                                                                                    | 1                                                                                                    |  |
|----------------------------------------------------------------------------------------------------|----------------------------------------------------------------------------------------------------|----------------------------------------------------------------------------------------------------|--|
| 🗟 private wave                                                                                                    | 🗟 private wave                                                                                                    | 🗟 private wave                                                                                                    |  |
| Connection tester                                                                                                    | Check account                                                                                                    | Check account                                                                                                    |  |
| The network is now correctly configured.<br>WARNING: Check with your mobile carrier the<br>Internet connection rates concerning these<br>settings, to avoid extra or unexpected costs. By<br>closing this procedure, the settings will not be<br>saved.<br>Retry Continue | PrivateWave Enterprise is verifying the data.<br>Wait for the result before proceeding. If the test<br>fails, return to the previous screen and check<br>the data. By exit the wizard you need to<br>manually configure your account in order to use<br>PrivateWave Enterprise | PrivateWave Enterprise is verifying the<br>Wait for the result before proceeding,<br>fails, return to the previous screen and<br>the data. By exit the wizard you need<br>manually confloure your account in or<br>P The activation wizard has be<br>completed successfully<br>Continue |  |
| Step 8                                                                                                    | Step 9                                                                                                    | Step 10                                                                                                    |  |
| <ul> <li>Unknown license is displayed</li> <li>Press "Activate a new license"</li> </ul>                                                                                                    | <ul> <li>Insert your license code</li> <li>Press "OK"</li> </ul>                                                                                                    | New license is shown                                                                                                    |  |

| 발 📶 90% 🛱 11:37<br>🔕 PrivateWave                                                                                                    | 2 ⊿( 90% 2 11:45<br>S PrivateWave License info                                          |                           | <ul> <li>PrivateWave</li> <li>License info</li> </ul>                                |                                |
|----------------------------------------------------------------------------------------------------|-----------------------------------------------------------------------------------------|---------------------------|--------------------------------------------------------------------------------------|--------------------------------|
| License info                                                                                                    |                                                                                         |                           |                                                                                      |                                |
| License type: Unknown<br>License id:<br>Status: Active<br>Expiry date:<br>Product name: PrivateWave Enterprise<br>Version: 15.0.4840 | License type:<br>License Id:<br>Status:<br>P License Activatio<br>v<br>Activation code: | Unknown<br>Active<br>on e | License type:<br>License id:<br>Status:<br>Expiry date:<br>Product name:<br>Version: | Su<br>2015-05-2<br>PrivateWave |
| About<br>Private/Wave Enterprise 15.0.4840 rev. 4840                                                                                 | а<br>Р                                                                                  |                           | About<br>PrivateWave Enterp                                                          | rise 15.0.4840 rev.            |
| (c) 2008-2015 Private/Wave Italia S.p.A.                                                                                             | (e<br>Cancel                                                                            | ак                        | (c) 2008-2015 Priva                                                                  | teWave Italia S.p.A            |
| Activate a new license                                                                                                    | Activate a new                                                                          | license                   | Activa                                                                               | e a new license                |
| Done<br>License activated                                                                                                    | Done                                                                                    |                           |                                                                                      | Done                           |

Automatic activation